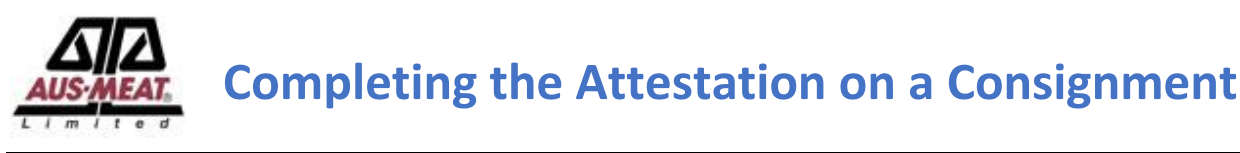

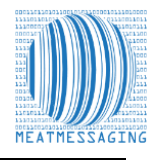

These instructions related to FSIS Directive 9900.5 Rev. 2 that was released on the 21<sup>st</sup> of December 2020. Section E Procedures for Correcting Shipping Marks when Using Barcodes, Part 4 / b states "*A report provided by the exporters that links the barcodes to the lot identified of the foreign inspection certificate*". Meat messaging provided that report by searching a single barcode and returning the full consignment list of carton barcodes.

If the consignment is an eMTC the section to complete the Attestation for the eMTC will be displayed. If the message is an export or domestic message this section will not be displayed as the Attestation is not required.

#### The instructions below are for the Meat Messaging web site search

**Step 1:** Login to Meat Messaging (<u>https://www.meatmessaging.info/</u> [Pre-approval] or <u>https://www.meatmessaging.com/</u> [Approved Arrangement endorsed to use Meat Messaging) with your username and password.

If you do not have your username or password, please email <u>info@meatmessaging.com</u> or call +617 3073 9234. To register to use Meat Messaging go to https://www.meatmessaging.info/register.asp.

| User code (8<br>digit code) | Demo login: 80000012                                                                        |
|-----------------------------|---------------------------------------------------------------------------------------------|
| Password                    | Demo password: 12345678                                                                     |
|                             | If you have forgotten your login details please send an email to:<br>info@meatmessaging.com |

Step 2: On the main menu under quick reports, click eMTCs Received No Attest.

| Quick Reports |                       |                |                           |                         |
|---------------|-----------------------|----------------|---------------------------|-------------------------|
| eMTCs Sent    | eMTCs Sent No Attest. | eMTCs Received | eMTCs Received No Attest. | Export         Domestic |

## Step 3: Copy the Message SSCC number

|     |          | eMT  | Cs, no Attes           | tation, rece          | ived by MMC            | CID                   |                    |              |        |                          |              |     |                       |       |                       |
|-----|----------|------|------------------------|-----------------------|------------------------|-----------------------|--------------------|--------------|--------|--------------------------|--------------|-----|-----------------------|-------|-----------------------|
| Row | Date     | Time | Consigned<br>by EstNo. | Consigned<br>by MMCID | Consigned<br>to EstNo. | Consigned<br>to MMCID | Message SSCC       | SO Ref       | ON Ref | Dest.<br>Country<br>Code | Port<br>Mark | RFP | Health<br>Certificate | Count | Attestation<br>Status |
| 1   | 20210914 | 1402 |                        |                       | 170                    | 10000305              | 093310790200544232 | HEM<br>65297 |        | AU                       |              |     |                       | 54    | SENT                  |

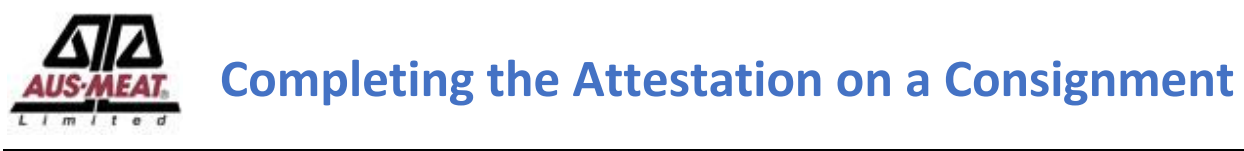

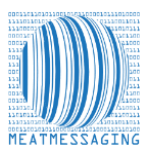

**Step 4:** On the main menu click the <u>Search</u> button.

| Carton search |                                                                                           |
|---------------|-------------------------------------------------------------------------------------------|
| 1 Search      | Search the online database for movement history of a carton using the carton GS1 Barcode. |

Step 5: Enter the Message SSCC (18-digit number such as 093310790200544232) number from the document.

## **Alternatively**

Searching using a carton barcode number to find a consignment. Enter the carton barcodes number (48-digit number such as 019939999999508631010002481316091921202954) in to the search field. The use of a barcode scanner is the best method to get the barcode number.

|                                                                                                    | Meat Messaging - <i>Test site</i><br>⊠info@meatmessaging.com <b>≧</b> +617 3073 9234 |
|----------------------------------------------------------------------------------------------------|--------------------------------------------------------------------------------------|
| Heath cert. Message SSCC. Carton or Pallet search (CSI compliant meat carton barcode (GTIN) or Pallet (SSCC) barcode) |                                                                                      |
| 019934873100999731020027201318071921141921462 Scarch                                                                  |                                                                                      |
| Logistics information / Movement history (for a case/carton search below is the last movement):                       |                                                                                      |
|                                                                                                    |                                                                                      |

Then click the green "Search" button.

## **Step 6: Completing the Attestation**

The search will return a result showing the summary of the consignment. If the consignment is an eMTC, the section to complete the Attestation for the eMTC will be displayed. If the message is an export or domestic message this section will not be displayed as the Attestation is not required.

| ATTENAN       | ( <b>D</b> )            |                  |             |               |            |              |                           |                |            |                 |              |                   |         |          | 💌 in                      | Mea<br>fo@meatmessag | it Messagi<br>ing.com ☎ + | ng - <i>Test sit</i> i<br>517 3073 9234 |
|---------------|-------------------------|------------------|-------------|---------------|------------|--------------|---------------------------|----------------|------------|-----------------|--------------|-------------------|---------|----------|---------------------------|----------------------|---------------------------|-----------------------------------------|
| Heath cert    | , Message SSCC, Carto   | n or Pallet sea  | rch (GS1    | compliant r   | neat car   | ton barcode  | (GTIN) or Pallet (SSCC)   | barcode)       |            |                 |              |                   |         |          |                           |                      |                           |                                         |
|               |                         |                  |             |               |            | Search       |                           |                |            |                 |              |                   |         |          |                           |                      |                           |                                         |
| Last SSCC     | - 0099348731007141      | 3341             |             |               |            |              |                           |                |            |                 |              |                   |         |          |                           |                      |                           |                                         |
| Comp. prefix  | Name                    |                  |             |               | Est        | . no.        | FSIS Barcode lis          | ted Con        | tact       |                 | Email        |                   |         |          |                           |                      |                           |                                         |
| 9348731       | Really G                | ood Meats Compa  | any Pty Ltd |               | A          | IAAA         | No                        | Je             | oe Smith   |                 | info@m       | neatmessaging.com |         |          |                           |                      |                           |                                         |
| Complete      | Attestation for eMTC    |                  |             |               |            |              |                           |                |            |                 |              |                   |         |          |                           |                      |                           |                                         |
| I certify tha | t the product specified | on this consig   | nment wa    | as received a | it the Est | ablishment s | tated below in a satisfac | tory condition |            |                 |              |                   |         |          |                           |                      |                           |                                         |
| Company       | y Name                  |                  | Estab       | lishment N    | <b>D.</b>  |              | Name of Per               | son            |            | Date and Time   |              | Stal              | tus/Att | estation | c                         | mplete Attestation   |                           |                                         |
| Really        | Good Cold Storage       |                  | AA          | AA            |            |              | John Jones                |                |            | 4/08/2021 7:26: | 1 AM         |                   |         |          | ~                         |                      |                           |                                         |
|               |                         |                  |             |               |            |              |                           |                |            | (               |              |                   |         |          |                           |                      |                           |                                         |
| Logistics in  | formation / Movemen     | t history (for a | case/car    | ton search l  | below is   | the last mov | ement):                   |                |            |                 |              |                   |         |          |                           |                      |                           |                                         |
|               |                         | From             | Est         | Move          |            |              |                           | Transport      | Transport  | Transport       | Identifier / | Health            |         | Total    |                           |                      | Pallet                    | Pallet                                  |
| Date          | Message SSCC            | country          | no.         | type          | Status     | To country   | Group/ Pallet SSCC        | unit           | identifier | carrier         | mark         | certificate       | RFF     | units    | Barcode List              | Consignment          | details                   | label                                   |
| 20210803      | 993487310071413341      | Australia        | AAAA        | eMTC          | SENT       | AUSTRALIA    | 893487310011296402        | EFP            | ABC123     |                 |              |                   |         | 100      | eMTC Report with Barcodes | Open                 | Open                      | SSCC                                    |
|               |                         |                  |             |               |            |              |                           |                |            |                 |              |                   |         |          |                           |                      |                           |                                         |

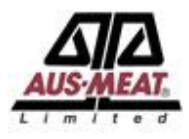

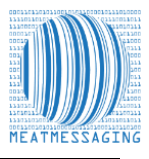

#### Step 7: Finalising the Assentation

Completing the Attestation of the Consignment. Follow the requirements defined in the company Approved Arrangements and related work instructions for verifying the cartons or other items in the load are correct through inspection activities. If there are any issues with the consignment contact the sending Establishment to determine any action required.

This action may include returning the consignment or obtaining new consignment message for the consignment. Once a consignment has been verified as correct and meeting all the requirements defined in the company Approved Arrangements and related work instructions, the Attestation can be completed. The Company name, Establishment Number, Name of Person competing the Attestation and the date and times are prefilled on the page. The Attestation needs to be selected and would normally be selected as "5-Consignment Accepted".

If all details are correct and the Attestation selected click the green "Complete Attestation" button.

| Co | omplete Attestation for eMTC                       |                                                    |                                |                      |                            |                      |
|----|----------------------------------------------------|----------------------------------------------------|--------------------------------|----------------------|----------------------------|----------------------|
| Тe | ertify that the product specified on this consignm | nent was received at the Establishment stated belo | w in a satisfactory condition. |                      |                            |                      |
|    | Company Name                                       | Establishment No.                                  | Name of Person                 | Date and Time        | Status/ Attestation        | Complete Attestation |
|    | Really Good Cold Storage                           | AAAA                                               | John Jones                     | 4/08/2021 7:26:31 AM | 5-Consignment Accepted 🗸 🗸 |                      |
|    |                                                    |                                                    |                                |                      |                            |                      |

### Step 8: Printing or Saving the eMTC

Printing or saving the PDF of the eMTC for the consignment. Many establishments have a work practice to print or save a copy of the PDF of the completed eMTC showing the completed Attestation section for QA and audit purposes. To open the PDF of the eMTC click the blue "eMTC Report with Barcodes" button.

| Complete<br>I certify th | Attestation for eMTC  | on this consigr | iment wa   | as received a | it the Estab | lishment stal | ed below in a satisfacto | ry condition.     |                         |          |                      |                      |                       |        |                |                           |             |                   |                 |
|--------------------------|-----------------------|-----------------|------------|---------------|--------------|---------------|--------------------------|-------------------|-------------------------|----------|----------------------|----------------------|-----------------------|--------|----------------|---------------------------|-------------|-------------------|-----------------|
| Compa                    | ny Name               |                 | Establis   | hment No.     |              |               | Name of Person           |                   |                         | Date and | Time                 |                      | Status/ Attesta       | tion   |                |                           |             |                   |                 |
| Reall                    | / Good Cold Storage   |                 | AAAA       |               |              |               | John Jones               |                   |                         | 4/08/20  | 21 7:46:37 AM        |                      | Consignment /         | Accept | ted - 5        |                           |             |                   |                 |
| Logistics                | nformation / Movement | history (for a  | case/car   | ton search b  | below is th  | e last moven  | nent):                   |                   |                         |          |                      |                      |                       |        |                |                           |             |                   |                 |
| Date                     | Message SSCC          | From<br>country | Est<br>no. | Move<br>type  | Status       | To country    | Group/ Pallet SSCC       | Transport<br>unit | Transport<br>identifier |          | Transport<br>carrier | Identifier /<br>mark | Health<br>certificate | RFP    | Total<br>units | Barcode List              | Consignment | Pallet<br>details | Pallet<br>label |
| 2021080                  | 3 993487310071413341  | Australia       | АААА       | eMTC          | RECEIPT      | AUSTRALIA     | 893487310011296402       | EFP               | ABC123                  |          |                      |                      |                       |        | 100            | eMTC Report with Barcodes | Open        | Open              | SSCC            |

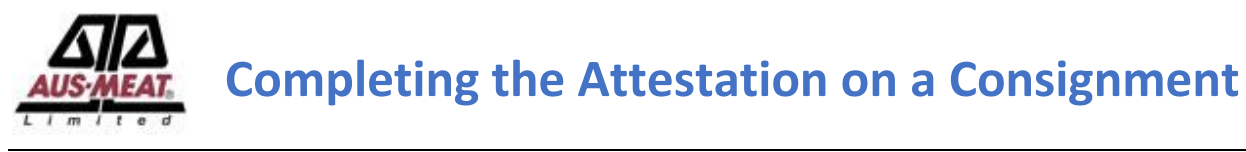

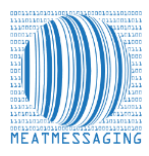

# Step 9: Downloading the PDF

The eMTC PDF will be created and open in the Browser. The PDF can then be printed or saved.

|                                                                                                    | - 90%                                                                                                    | +   🗄                                                                                                    | \$)                                                                                                    |                                                                                                    |                                                                                                    |                                                                               |
|----------------------------------------------------------------------------------------------------|----------------------------------------------------------------------------------------------------|----------------------------------------------------------------------------------------------------|----------------------------------------------------------------------------------------------------|----------------------------------------------------------------------------------------------------|----------------------------------------------------------------------------------------------------|-------------------------------------------------------------------------------|
|                                                                                                    |                                                                                                    |                                                                                                    |                                                                                                    |                                                                                                    | Pa                                                                                                    | ge 1 of 1                                                                     |
| , <u>)</u>                                                                                                    |                                                                                                    |                                                                                                    |                                                                                                    |                                                                                                    | Send                                                                                                    | ers Copy                                                                      |
| A                                                                                                    | ustralian Gov                                                                                                    | /ernment                                                                                                    |                                                                                                    | MEA                                                                                                    | T Transfer Ce                                                                                                    | rtificate                                                                     |
| AND TONOT AND D                                                                                                    | epartment of /                                                                                                    | Agriculture.                                                                                                    |                                                                                                    | SSC                                                                                                    | C 99348731007                                                                                                    | 1413341                                                                       |
| W                                                                                                    | ater and the H                                                                                                    | Invironment                                                                                                    |                                                                                                    |                                                                                                    | Date 2                                                                                                    | 0210803                                                                       |
|                                                                                                    |                                                                                                    |                                                                                                    |                                                                                                    |                                                                                                    |                                                                                                    |                                                                               |
|                                                                                                    |                                                                                                    |                                                                                                    |                                                                                                    |                                                                                                    |                                                                                                    |                                                                               |
| Description of Col                                                                                                    | nsignment                                                                                                    | Number and Kinds of                                                                                                    | Daskasas Identification                                                                                                    | (00)9934873                                                                                                    | 10071413341                                                                                                    | turfan.                                                                       |
| Est's                                                                                                    | Description                                                                                                    | or Carcases                                                                                                    | Markets                                                                                                    | c Eligibility Endorse Sta<br>Code* Code* Co                                                                                                    | itus Est's D                                                                                                    | ates                                                                          |
| AAAA 20210802- IW/<br>20210802                                                                                                    | VAC                                                                                                    | 100 CHILLED CARTON 246                                                                                                    | 1,20 KGM                                                                                                    | •                                                                                                    | AAAA 282<br>282                                                                                                    | 10803-<br>10803                                                               |
| Japan, Republic of Korea, Te<br>Journey Details<br>Consigned From (name and                                                                                                    | iwan, Vietnam, South<br>full street address of E<br>impany Pty Ltd                                                                                                    | Africa, Mesico, Singapore                                                                                                    | Philippines, Papua New Guine<br>Consigned To (name<br>Reality Good Col                                                                                                    | * Code List availa<br>* Code List availa<br>and full street address o<br>5 Storage                                                                                                    | ble at: www.meatmess<br>f Est.)                                                                                                    | aging.com/code                                                                |
| 1 Slaughter Road                                                                                                    |                                                                                                    |                                                                                                    | 1 Cold Store Way                                                                                                    | y                                                                                                    |                                                                                                    |                                                                               |
| 1 Slaughter Road<br>SLAUGHTERVILLE, 4                                                                                                    | 999, QLD                                                                                                    |                                                                                                    | 1 Cold Store Way<br>COLDVILLE, 499                                                                                                    | y<br>99, QLD                                                                                                    |                                                                                                    |                                                                               |
| Phone                                                                                                    | 999, QLD                                                                                                    | Est No.<br>AAAA                                                                                                    | 1 Cold Store Wa<br>COLDVILLE, 499                                                                                                    | y<br>99, QLD                                                                                                    | Est No.<br>AAAG                                                                                                    |                                                                               |
| Really Good Meats CC<br>1 Slaughter Road<br>SLAUGHTERVILLE, 4<br>Phone<br>Estimated Time of Vehicle D<br>20210804                                                                                                    | 999, QLD<br>eparture                                                                                                    | Est No.<br>AAAA<br>Estimated Travelling Time                                                                                                    | 1 Cold Store Wa     COLDVILLE, 499     Transport Company In     My Good Truckin                                                                                                    | y<br>99, QLD<br>Jame<br>Ng                                                                                                    | Est No.<br>AAAG                                                                                                    |                                                                               |
| Reany Good Meats CC<br>1 Slaughter Road<br>SLAUGHTERVILLE, 4<br>Phone<br>Estimated Time of Vehicle D<br>20210804<br>Vehicle and Trailer Numbers<br>Good Trucking Truck                                                                                                    | 999, QLD<br>eparture                                                                                                    | Est No.<br>AAAA<br>Estimated Travelling Time                                                                                                    | 1 Cold Store Wa<br>COLDVILLE, 499<br>Transport Company N<br>My Good Truckin                                                                                                    | y<br>39, QLD<br>Aame<br>19                                                                                                    | Est No.<br>AAAG                                                                                                    |                                                                               |
| Really Good Meals Co<br>1 Slaughter Road<br>SLAUGHTERVILLE, 4<br>Phone<br>Estimated Time of Vehicle D<br>20210804<br>Vehicle and Traiter Numbers<br>Good Trucking Truck<br>Authorised Signal                                                                                                    | 999, QLD                                                                                                    | Est No<br>AAAA<br>Estimated Travelling Time                                                                                                    | 1 Cold Store Wa     COLDVILLE, 498     Transport Company     My Good Truckin                                                                                                    | y<br>99, QLD<br>Aame<br>Ng                                                                                                    | Est No.<br>AAAG                                                                                                    |                                                                               |
| Areany Good Means Co<br>1 Slaughter Road<br>SLAUGHTERVILLE, 4<br>Phone<br>Estimated Time of Vehicle D<br>20210804<br>Vehicle and Trailer Nambers<br>Good Trucking Truck<br>Authorised Signal<br>Las the authorised Signatory                                                                                                    | 999, QLD eparture ory Declarati declare that the inform                                                                                                    | Est No.<br>AAAA<br>Estimated Travelling Time                                                                                                    | 1 Cold Store Wa     COLDVILLE, 498     Transport Company M     My Good Truckin     we and correct and that the non-                                                                                                    | y<br>39, QLD<br>Aame<br>19<br>45 specified have been                                                                                                    | Est No.<br>AAAG                                                                                                    | anscorted in                                                                  |
| Nearly Good Meals CC<br>1 Slaughter Road<br>SLAUGHTERVILLE, 4<br>Phone<br>Estimated Time of Vehicle D<br>20210804<br>Vehicle and Trailer Nambers<br>Good Trucking Truck<br>Authorised Signal<br>I as the authorised signalory<br>accordance with orders made                                                                                                    | 999, QLD eparture ory Declarati decise that the inform a under the Export Cos                                                                                                    | Eat No.<br>AAAA<br>Estimated Travelling Time<br>On<br>Intel Act.                                                                                                    | 1 Cold Store Wa     COLDVILLE, 499     Transport Company h     My Good Truckin     we and correct and that the goo                                                                                                    | y<br>39, QLD<br>Aame<br>19<br>ds specified have been j                                                                                                    | Est No.<br>AAAG                                                                                                    | ansported in                                                                  |
| Treating Good Meals Co<br>I Slaughter Road<br>SLAUGHTERVILLE, 4<br>Phone<br>Estimated Time of Vehicle D<br>20210804<br>Vehicle and Traiter Nambers<br>Good Trucking Truck<br>Authorised Signal<br>1 is the authorised Signalar<br>1 is the authorised Signalar<br>This load was subjected to a                                                                                                    | 999, QLD parture parture ory Declarati declare that the inform declare that the inform detailed inspection:                                                                                                    | Eat No.<br>AAAA<br>Estimated Travelling Timi<br>On<br>utilion provided above is to<br>the of Act.                                                                                                    | 1 Cold Store Wa     COLDVILLE, 499     Transport Company N     My Good Truckin     we and correct and that the goo     The seal numbers                                                                                                    | y<br>Jay QLD<br>lame<br>g<br>ds specified have been p<br>a sppiled are:                                                                                                    | Eat No.<br>AAAG                                                                                                    | ansported in                                                                  |
| Treamy sould heats be con-<br>reamy source of the source of the source of t                                                                                                    | 999, QLD eparture ony Declarati decise that the inform under the Explored detailed inspection: they                                                                                                    | Est No.<br>AAAA<br>Estimated Travelling Timi<br>building provided above is the<br>work of Act.<br>Dec Set th<br>Decessit hum-                                                                                                    | 1 Cold Store Way<br>COLDVILLE, 498     Transport Company M<br>My Good Truckin     we and correct and that the goo     The seal numbers                                                                                                    | y<br>J9, QLD<br>Jame<br>g<br>ds specified have been j<br>applied are:                                                                                                    | Eat No.<br>AAAG<br>produced, stored and tr<br>info@meatm                                                                                  | ansported in<br>essaging.com                                                  |
| Islaughter Nead<br>SLAUGHTERVILLE, 4<br>Phone<br>Estimated Time of Vehicle D<br>20210804<br>Vehicle and Taller Numbers<br>Good Trucking Truck<br>Authorised Signal<br>Talls due subjecto<br>Signal Talls was subjecto<br>a Ja49372 a<br>Sectore Signature of Signa                                                                                                    | 999, QLD<br>eparture<br>ory Declarati<br>declare that the inform<br>under the Export Co-<br>detailed impection:<br>tory                                                                                                    | Ex No.<br>AAAA<br>Estimated Travelling Tim<br>On<br>Un<br>Un<br>Un provided above is the<br>vitrol Act.<br>Joe Smith<br>Printed Name                                                                                                    | 1 Cold Store Wa<br>COLDVILLE, 498<br>Transcort Company for<br>My Good Truckin<br>we and correct and that the goo<br>The seal numbers                                                                                                    | y<br>J9, QLD<br>kame<br>g<br>ds specified have been j<br>applied are:<br>Err                                                                                                    | Est No.<br>AAAG<br>produced, stored and tr<br>info@meatme<br>all of Authorised Comp                                                       | ansported in<br>trstaging.com                                                 |
| Islaughter Road<br>SLAUGHTERVILLE, 4<br>Pione<br>Estimated Time of Vehicle D<br>20210804<br>Wetke and Tateira Numbers<br>Good Trucking Truck<br>Authorised Signatory<br>accodence Signatory<br>accodence Signatory<br>ac                                                                                                    | 999, QLD parture ory Declarati declare that the inform under the Export Co- detailed inspection: tory friculture, Waa under the the theory of the theory of theory of the theory of the  | Est No.<br>AAAA<br>Estimated Travelling Tim<br>altion provided above is the<br>above the set of the set of<br>Printed Name<br>ter and the Enzy                                                                                                    | 1 Cold Store Wa<br>COLDVILLE, 499     Transort Company M<br>My Good Truckin     ae and correct and that the goo<br>The seal numbers     Informed Counterr                                                                                                    | y<br>y<br>y<br>y<br>y<br>y<br>y<br>y<br>y<br>y<br>y<br>y<br>y<br>y                                                                                                    | Est No.<br>AAAG<br>produced, stored and tr<br>info@seatm<br>sal of Authorised Comp                                                        | ansported in<br>essaging.com<br>any Official                                  |
| Islaughter Road<br>SLAUGHTERVILLE, 4<br>Prom<br>Estimated Time of Venkis D<br>20210804<br>Wetkis and Tatier Numbers<br>Good Trucking Truck<br>Authorized Signator<br>Accordance with olders make<br>Estimated Time of Venkis D<br>20210804<br>Mathematical Signator<br>Accordance with olders make<br>Estimated Signator<br>Accordance with olders make<br>Estimated Signator<br>Accordance with olders make<br>Estimated Signator<br>Accordance of Step Espericher                                                                                                    | 999, QLD parture ony Declarati declare that the inform under that the inform table that the inform temport of the inform temport of the information the information of the register temport of Act and the register                                                                                                    | Ext No.<br>AAAA<br>Estimated Travelling Timi<br>Son<br>Date of the second second<br>biological second second<br>biological second second second<br>biological second second second second<br>biological second second second second<br>biological second second second second<br>biological second second second second<br>biological second second second second second<br>second second second second second second<br>second second second second second second second<br>second second second second second second second<br>second second second second second second second second second<br>second second second second second second second second second second<br>second second second second second second second second second second second second second second second second<br>second second sec                                                                                                    | 1 Cold Store Wa     COLDVILLE, 49     Transport Company I     My Good Truckin     as and correct and that the goo     The seal numbers     incomment Counter     incomment Counter     incomment Description                                                                                                    | y<br>j9, QLD<br>tame<br>yg<br>ds specified have been p<br>applied are: ,<br>Ear<br>Signatory<br>tion and supporting doc                                                                                                    | Eat No.<br>AAAG<br>produced, stored and tr<br>in fo@reatm<br>all of Authorised Comp                                                       | ansported in<br>essaging.com<br>any Official<br>ed that the                   |
| Instanty topolo Mesias Co-<br>Instanty There and SLAUGHTERVILLE, 4<br>Phone<br>Extended Time of Vehicle D<br>20201860<br>20201860<br>20201860<br>20201860<br>20201860<br>20201860<br>20201860<br>20201860<br>20201860<br>20201860<br>20201860<br>20201860<br>202018<br>2010<br>2010<br>2010<br>2010<br>2010<br>2010<br>2                                                                                                    | 999, QLD parture parture partu | Ext No.<br>AAAA<br>Estimated Travelling Tim<br>on<br>usion provided above is to<br>more set the<br>read the Environment<br>for the Environment<br>for the Environment<br>for the Environment<br>for the Environment<br>for the Environment                                                                                                    | 1 Cold Store Wa     COLDVILLE, 49     Transcort Gongany M     Yood Truckin     a Transcort Gongany M     Yood Truckin     the and correct and that the goo     The seal numbers     Thomsent Counter is     the thomsent to adore inform     Unerson.     Position Number                                                                                                    | y<br>j9, OLD<br>j9, OLD<br>same<br>g<br>ds specified have been p<br>applied are:<br>Err<br>Signatory<br>aton and supporting dec<br>r Err                                                                                                    | Est No.<br>AAAG<br>produced, stored and tr<br>Info@seater.<br>all of Authorised Comp<br>umentation and declare<br>all of Authorised Comp  | ansported in<br>essaging.com<br>any Official<br>ed that the<br>any Official   |
| Interacting to cool Metals to C<br>Islaughter Road<br>SLAUGHTERVILLE, 4<br>Prone<br>Estimated Time of Vehicle D<br>20210604<br>Working and Tanking Truck<br>Vehicle and Tanking Truck<br>Vehicle and Tanking Truck<br>Multionized Signature of Sign<br>Department of Ag<br>Department of Expering<br>goals met the Expering<br>post for the Expering<br>post for the Expering<br>post f                                                                                                    | egan, QLD eganture eganture eg | Ext No.<br>AAAA<br>Extended Traveling Tim<br>button provided above is the<br>or a suit the<br>Provided Name<br>ter and the Enrotometer A<br>the Cut of Competent<br>Provided Name                                                                                                    | 1 Cold Store Wa     COLDVILLE, 49     Transort Campany M     Yood Truckin     the sond correct and that the goo     The scall numbers     The scall numbers     The scall numbers     The scall numbers     The scale scale scale scale scale scale scale                                                                                                    | y<br>39, QLD<br>ame<br>99<br>dis specified have been p<br>applied are:<br>Err<br>Signatoy<br>Signatoy<br>Err<br>Err                                                                                                    | Est No.<br>AAAG<br>onclused, stored and to<br>Londgeests, stored and to<br>unentation and declare<br>unentation and declare               | ansported in<br>essaging.com<br>any Official<br>ad that the<br>any Official   |
| Islaughter Road<br>SLAUGHTERVILLE, 4<br>Picos<br>Estimated Time of Vehicle D<br>20210804<br>Welke and Tatler Numbers<br>Good Trucking Truck<br>Authorised Signal<br>Welke and Tatler Numbers<br>Good Trucking Truck<br>Authorised Signal<br>Estimated Windels and<br>Statistication of Road<br>Electronic Signature of Signa<br>Compared to Compare of Signa<br>Compared Signal<br>Statistication of Road<br>Electronic Signature of Signa<br>Authorised Table Display Compared<br>Electronic Signature of Signa<br>Authorised Table Display Compared<br>Electronic Signature of Signa<br>Authorised Table Display Compared<br>Electronic Signature of Signa<br>Authorised Compared Signal<br>Authorised Compared Signal<br>Authorised Compared                                                                                                    | 999, QLD eparture eparture eparture expenditure expenditure expend | Extrate<br>ACCA<br>Extended Travelling Tim<br>On<br>using provided above is for<br>their Acc.<br>Ber and the Environment<br>for the Environment<br>of the Environment<br>of t | 1 Cold Store Wa<br>COLDVILLE, 49<br>Transport Company 1<br>My Good Truckin<br>as and correct and that the goo<br>The seal numbers<br>incomment Counter<br>incomment Counter<br>provides above informa-<br>provides above informa-<br>provides above informa-<br>provides above informa-                                                                                                    | y<br>19, QLD<br>datane<br>10<br>datapolitika<br>datapolitika<br>datapolitik | Eie No.<br>AAAG<br>Info@eetes<br>al of Authorised Comp                                                                                    | ansported in<br>in staging.com<br>any Official<br>ed that the<br>any Official |
| Islaughter Road<br>SLAUGHTERVILLE, 4<br>Prome<br>Estimated Time of Vehicle D<br>20210804<br>Vehicle and Talen Numbers<br>Good Trucking Truck<br><b>Authorised</b> Strate Numbers<br>Good Trucking Truck<br><b>Authorised</b> Strate Numbers<br>Good Trucking Truck<br><b>Authorised</b> Strate of Strate<br>Department of Age<br>Department of Age<br>Department of A                                                                                                    | 999, OLD ory Declarati declaration ory Declarati declaration ory Declaration declaration d | Ext No.<br>AAAA<br>Estimated Travelling Tim<br>on<br>using provided above is the<br>order.<br>Joe Seith<br>Printed Name<br>L<br>Printed Name<br>Printed Name                                                                                                    | 1 Cold Store Wa     COLDVILLE, 49     Transort Company M     Sood Truckin     as and correct and that the goo     The seal number     incomment Counter     incomment Counter     position Number                                                                                                    | y<br>19, QLD<br>anne<br>19<br>dis specifief have been<br>19<br>dis specifief have been<br>20<br>septime are:                                                                                                    | Est No.<br>AAAG<br>onducest, stored and to<br>Info@extest<br>all of Authorised Comp<br>umentation and declare                             | ansported in<br>essaging.com<br>any Official<br>ad that the<br>any Official   |
| Islaughter Road<br>SLAUGHTERVILLE, 4<br>Prone<br>Estimated Time of Vehicle D<br>2020(8004)<br>Vehicle and Taller Numbers<br>Good Trucking Truck<br>Authorised Signal<br>Vehicle and Taller Numbers<br>Good Trucking Truck<br>Authorised Signal<br>Vehicle and Taller Numbers<br>Good Trucking Truck<br>Authorised Signal<br>Department of Ag<br>Department of Ag<br>Department of Taller<br>Signal The Department<br>goods meet the Export Control<br>Department of Regent<br>Signal Control Signal<br>Department of Signal<br>Signal Signal Signal Signal<br>Department of Signal<br>Signal Signal Signal Signal Signal<br>Signal Signal Signal Signal Signal Signal<br>Signal Signal Signal Signal Signal Signal Signal<br>Signal Signal Signal Signal Signal Signal Signal Signal<br>Signal Signal Signal Signal Signal Signal Signal Signal<br>Signal Signal Signa                                                                                                    | 999, OLD parture parture partu | Earthai<br>Accal<br>Extinuised Travelling Turk<br>On<br>United provided above is in<br>their action of the Earthai<br>Period Name<br>Inter and the Earthai<br>Printied Name<br>In a statisticoty condition.                                                                                                    | 1 Cold Store Wa     COLDVILLE, 49     Tarecord Campany I     Tarecord Campany I     My Good Truckin     the seal number     The seal number     The seal number     The seal number     The seal number     The seal number     The seal number     The seal number                                                                                                    | y<br>19, OLD<br>anne<br>9<br>dis specified have been j<br>applied are:<br>Err<br>Signatory<br>r<br>f<br>fr<br>f<br>f<br>f<br>f<br>f<br>f<br>f<br>f<br>f<br>f<br>f<br>f<br>f<br>f<br>f                                                                                                    | Est No.<br>AAAG                                                                                                    | ansported in<br>essaging.com<br>any Official<br>ad that the<br>any Official   |
| Islaughter Road<br>SLAUGHTERVILLE, 4<br>Prone<br>Extended Three of Vertecke D<br>2021/08/04<br>Vertecke D<br>2021/08/04<br>Vertecke | egge, QLD eggentre eggentre eg | Ear No.<br>AAAA<br>Extended Travelling Time<br>On<br>Mon Drotted above is for<br>which Ack<br>Bar Saith<br>Mark Manne<br>Drotted Abar Europ<br>Mark Manne<br>A<br>Mark Manne<br>Mark Manne<br>Mark Mark Manne<br>Mark Mark Manne<br>Mark Mark Mark Manne<br>Mark Mark Mark Mark Mark<br>Mark Mark Mark Mark Mark Mark Mark<br>Mark Mark Mark Mark Mark Mark Mark Mark                                                                                                    | 1 Cold Store Wa<br>COLDVILLE, 49<br>1 Transport Gompany M<br>My Good Truckin<br>the and correct and that the goo<br>The seal numbers<br>inconnent Counter<br>reserversed the above informa-<br>the seal numbers<br>Position Number<br>1 Content of the above informa-<br>the seal numbers<br>Position Number<br>1 Content of the above informa-<br>the seal numbers<br>Position Number<br>1 Content of the above informa-<br>the seal numbers<br>Position Number<br>1 Content of the above informa-<br>the seal numbers<br>1 Content of the above informa-<br>the seal numbers<br>1 Content of the above informa- | y<br>19, OLD<br>disspecified have been y<br>disspecified have been y<br>disspecified have been y<br>the second supporting disc<br>r first first second supporting disc                                                                                                    | Ear No.<br>AAAG<br>onclused, stored and tr<br>Enfogleresters<br>and af Automoted Comp<br>unventation and declare<br>and of Automated Comp | ansported in<br>essaging.com<br>any Official<br>ad that the<br>any Official   |

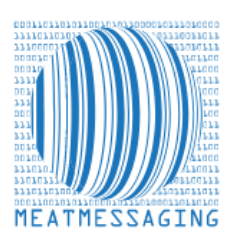

If you have any issues or questions, please feel free to contact the Meat Messaging contact support:

Ph: +617 3073 9234

E: info@meatmessaging.com